# **BWOCHI GID TANGO**

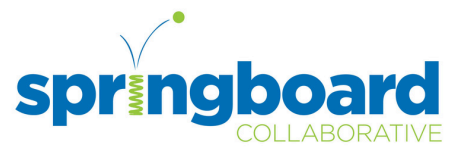

Men etap pou w swiv si pitit ou a te resevwa yon bwochi sou Rekonpans Tango yo, yo pral remèt pandan oswa apre Selebrasyon Bonis Aprantisaj pwogram ou an. Ou gendwa genyen li deja! Pou echanje rekonpans ou a, swiv etap sa yo anba a. **Tanpri echanje rekonpans pitit ou a nan lespas 3 mwa apre li fin resevwa !!** 

### Etap 1: Pou Jwenn Kòd Ou a

Ou ta dwe resevwa yon bwochi sou Rekonpans Dijital Tango yo nan men lidè pwogram ou a. Nan bwochi a, chèche kòd inik ki koresponn ak rekonpans pitit ou a. Antre kòd sa a nan lyen an: www.rewardlink.io/redeem

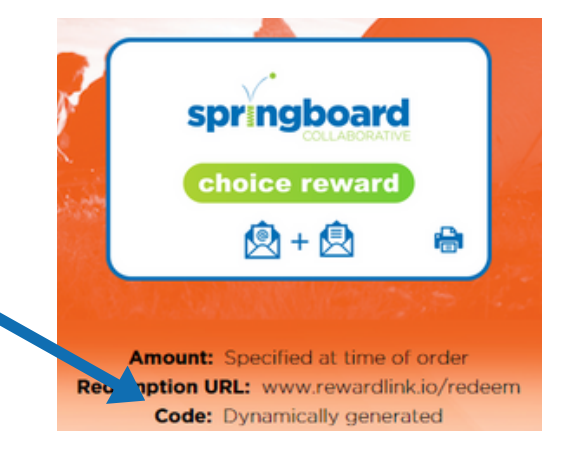

## Etap 2: Defile Atravè Opsyon W yo

Kòd la ap mennen ou nan pwòp sit entènèt rekonpans Tango ou a kote ou ka echanje rekonpans elèv ou a pou diferan kat kado. Nou ankouraje fanmi yo chwazi opsyon kat kado ansanm ak elèv Springboard yo.

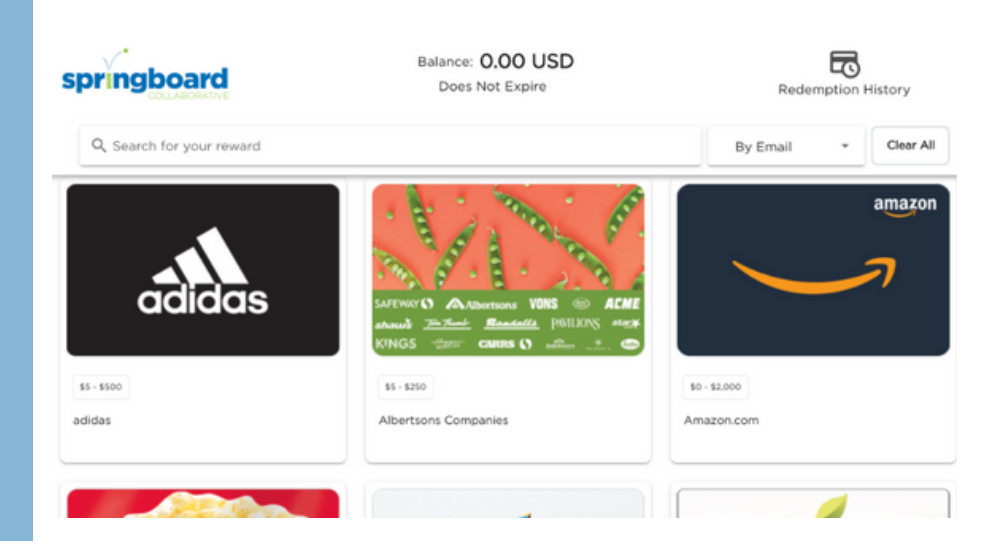

Pratike etap yo nanm lyen sa a: www.tangocard.com/awesome-to-receive

## Etap 3: Chwazi Kat Kado w la

Klike sou yon kat kado, chwazi yon montan pou mete sou li, epi klike sou "Add to Cart" ("Ajoute nan Panye") oswa "Checkout." ("Kòmande"). Sijesyon: Ou ka divize montan ou an nan plizyè kat kado! Chwazi yon montan ki mwens pase rekonpans pitit ou a, klike sou "Add to Cart" ("Ajoute nan Panye"), epi kontinye defile!

| Select Amount | × |
|---------------|---|
| 5 USD         | • |
| Checkout      |   |
| or            |   |
| Add To Cart   |   |

### Etap 4: Kòmande

Pou fini, klike sou "Panye" oswa "Kòmande". Swiv etap sa yo pou antre non w ak adrès imèl oswa adrès lapòs ou pou resevwa kat kado w la. Konplete epi Revize kòmann ou a.

| Digital delivery will be sent to       | Review order                       | Total Item  |
|----------------------------------------|------------------------------------|-------------|
| Parent First Name<br>Parent First Name | giftpox.com<br>Multi-Brand GiftPax | EDIT DEMOVE |
| -Last Name                             | Product Vouchers<br>10.00 USD      | EDIT        |
| Parent Last Name                       | Treiza <u>G</u> Ame                |             |
| Email Address (required)               |                                    |             |
| demo@tangocard.com                     | Total: 10.00 USD                   |             |

#### **Etap 5: Konfime ak Echanje**

Chèche yon imèl ak kat kado elektwonik ou yo voye nan adrès imèl ou te antre nan Etap 5 la. Ou pral resevwa yon imèl separe pou chak kat kado elektwonik ou echanje.

Pa egzanp: Si w te chwazi yon kat kado Amazon, chèche yon imèl ki soti nan noreply@tangocard.com ak kat kado Amazon ou a!

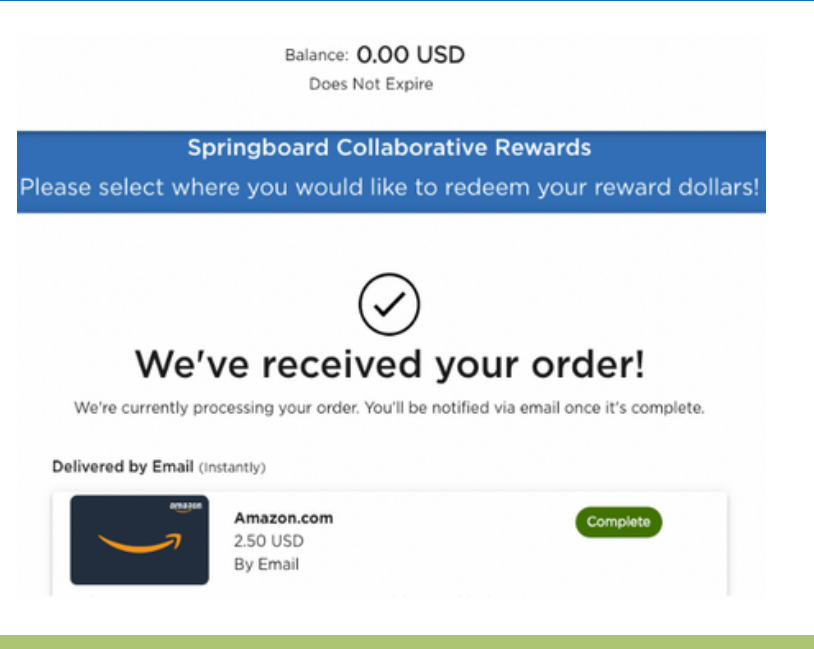